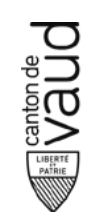

## L'abonnement à Quizlet Plus pour enseignants

Boostez la participation de vos élèves et suivez leurs progrès efficacement grâce à Quizlet Plus pour enseignants.

#### L'abonnement à Quizlet Plus pour enseignants

En tant qu'enseignant abonné, vous pouvez aider vos élèves à devenir autonomes dans leurs apprentissages grâce aux rapports et bilans sur les activités menées dans vos classes Quizlet.

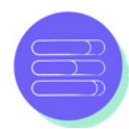

Suscitez une forte participation et augmentez la motivation de vos élèves en personnalisant Quizlet Live.

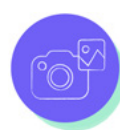

Développez votre contenu grâce aux outils de création avancée de Quizlet qui vous permettent d'ajouter du son, des images, des photos, des diagrammes et bien d'autres améliorations à vos listes.

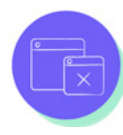

Profitez d'une version sans publicité facilitant la concentration et la mémorisation de vos élèves.

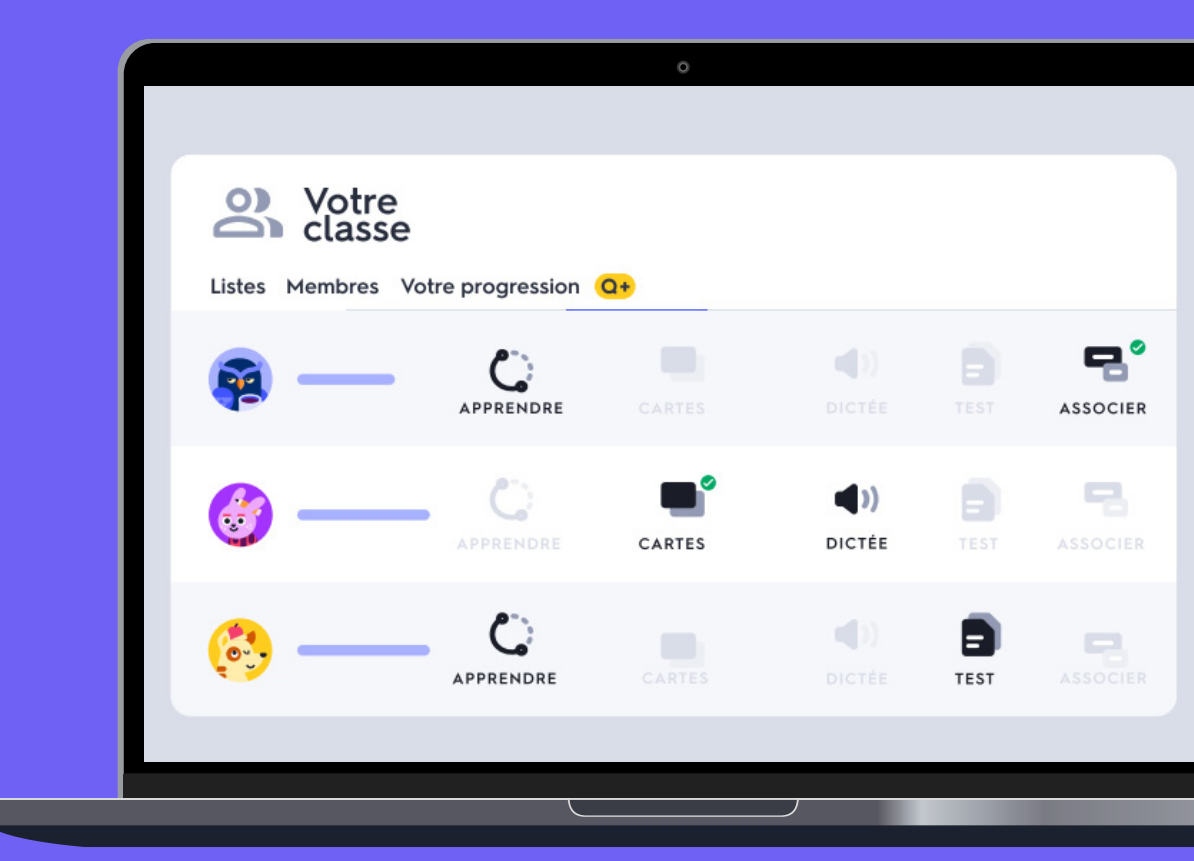

# Canton de Alago Saudo

## Comment créer un compte?

- 1. Créer un compte enseignant gratuit sur Quizlet.
  - Allez sur la page d'accueil de Quizlet et sélectionnez: <u>S'inscrire</u>.
  - Saisissez votre date de naissance.
  - Saisissez votre adresse mail **eduvaud.ch**.
  - Saisissez un mot de passe fort.
  - Cochez la case: Je suis enseignant.
- 2. Accéder à la version premium Quizlet Plus
  - Accédez ensuite aux licences Quizlet Plus mises à disposition par la DGEP en cliquant sur <u>ce lien</u>.
  - Cliquez sur: Activez votre abonnement.
  - Cliquez sur: Créez des listes sur mesure pour arriver dans votre espace personnel.

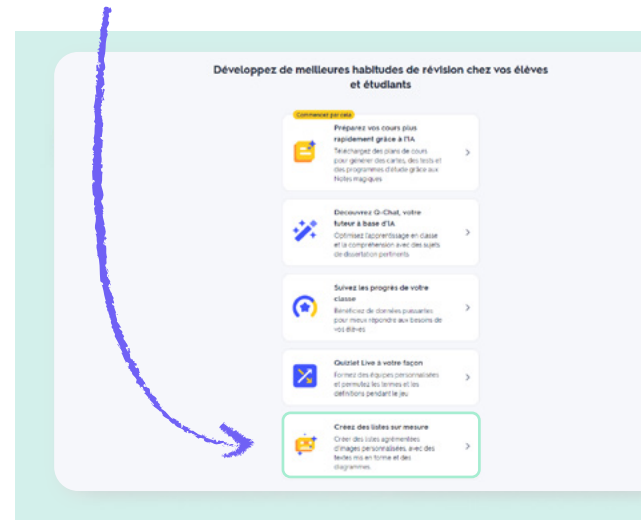

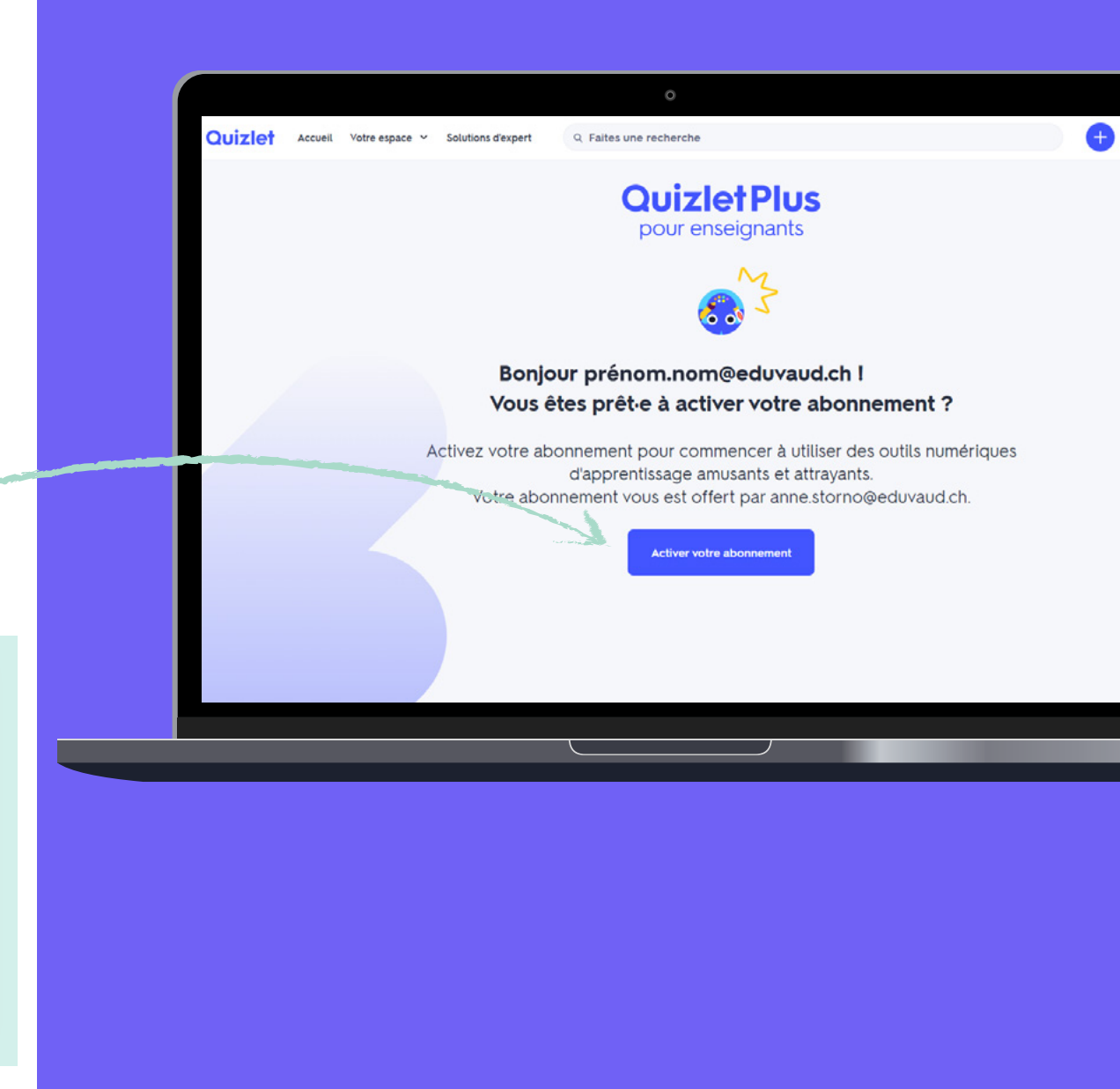

## Créer des listes de cartes mémo

Les listes Quizlet vous permettent de présenter du contenu à apprendre qui correspond à vos leçons. Partagez vos ensembles de cartes avec des collègues pour un apprentissage collaboratif.

#### Comment créer votre propre liste Quizlet

- Sélectionnez Liste.
- Donnez un titre à votre liste.
- Ajoutez un terme dans la première colonne.
- Ajoutez une définition dans la deuxième colonne.
- Sélectionnez Choisir la langue sous le terme et la définition, si nécessaire.
- Sélectionnez Créer pour enregistrer et publier votre liste.

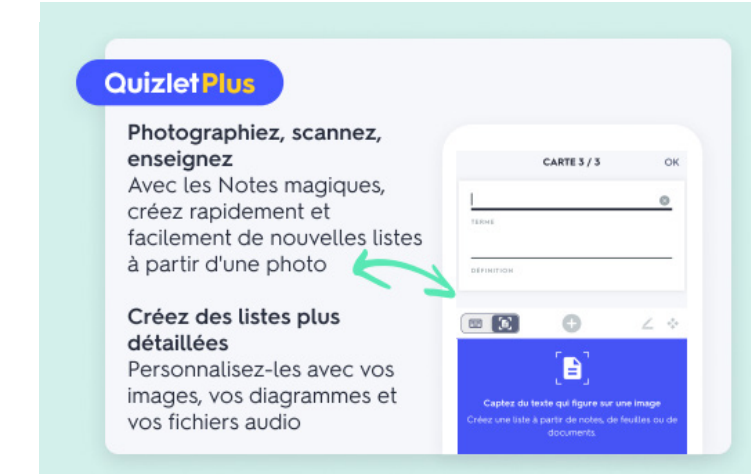

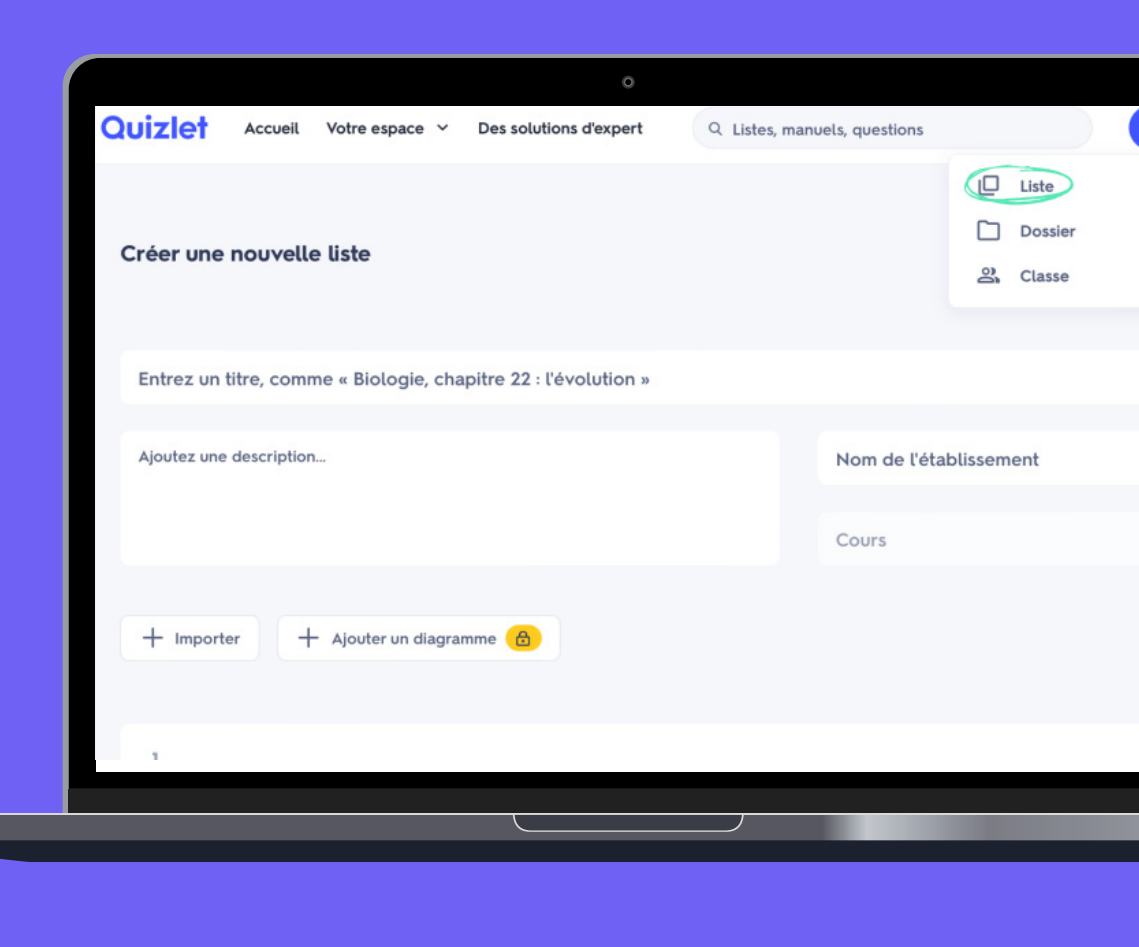

## Créer une classe

Donnez à vos élèves et étudiants accès aux meilleures activités d'apprentissage de Quizlet, notamment l'utilisation illimitée des modes **Apprendre** et **Test** pour tout le contenu présent dans vos classes. **Tous les enseignants** peuvent **gratuitement** faire profiter leurs élèves des meilleurs outils d'apprentissage par l'intermédiaire de leurs classes!

#### Comment créer une classe

- Sélectionnez Classe.
- Donnez un nom à votre classe.
- Saisissez le nom de votre établissement.
- Indiquez si vous souhaitez que les membres puissent ajouter des listes et de nouveaux membres.
- Sélectionnez votre établissement dans le menu ou ajoutez votre établissement s'il n'est pas dans la liste.
- Sélectionnez Créer une classe.

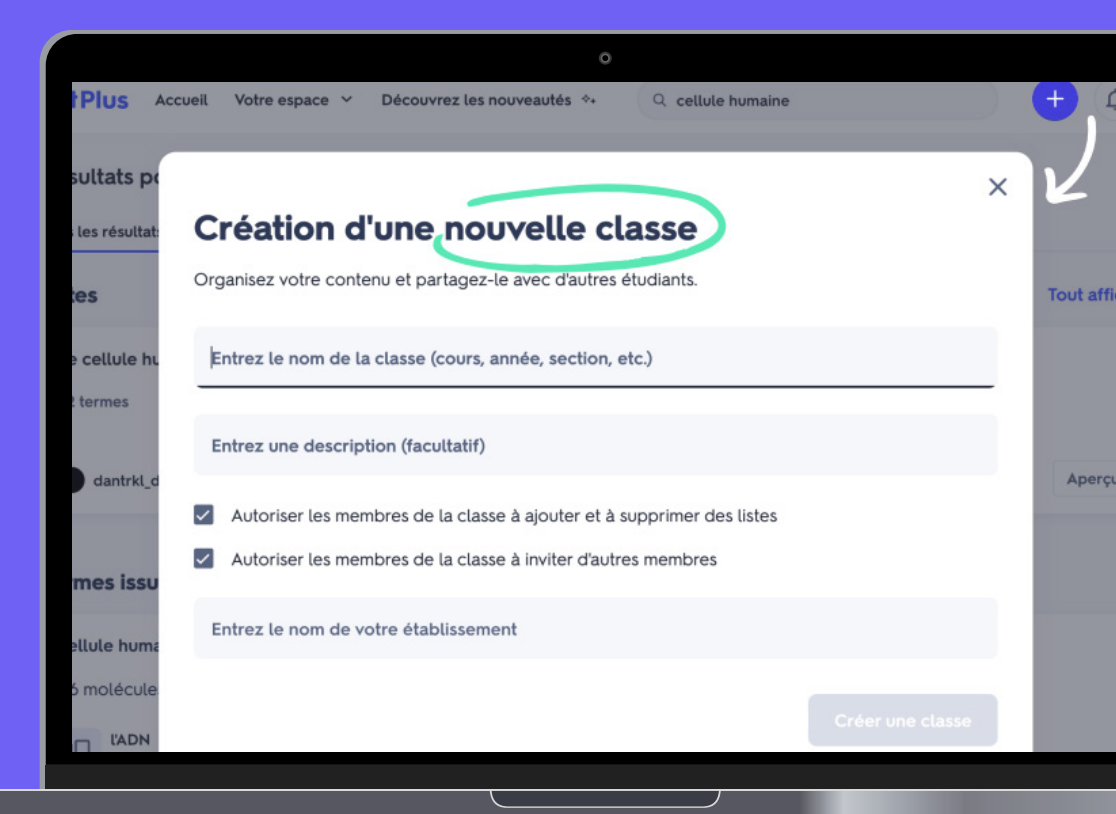

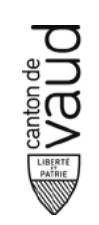

## Ajouter de nouvelles listes à une classe

#### Comment ajouter des listes à une classe

- Vérifiez que vous êtes connecté, puis sélectionnez votre classe sur la page d'accueil.
- Ajoutez une liste que vous avez déjà créée ou sélectionnez Parcourir les listes pour trouver de nouvelles listes
- En utilisant l'une ou l'autre de ces méthodes, sélectionnez des listes et ajoutez-les à votre classe pour partager du contenu pertinent avec vos élèves.

| UIZIETPIUS                    |                                                                   |
|-------------------------------|-------------------------------------------------------------------|
| hotographiez, scannez,        |                                                                   |
| nseignez                      | CARTE 3 / 3 OK                                                    |
| Avec les Notes magiques,      | 1 0                                                               |
| créez rapidement et           | TERME                                                             |
| acilement de nouvelles listes |                                                                   |
| partir d'une photo            | DÉFINITION                                                        |
| réaz das listas plus          |                                                                   |
| litez des listes plus         |                                                                   |
|                               | <b>1</b> 27                                                       |
| Personnalisez-les avec vos    | ر≡,                                                               |
| mages, vos diagrammes et      | Captez du texte qui figure sur une image                          |
| os tichiers audio             | Creez une uste a partir de notes, de feuilles ou de<br>documents. |

|                                |                        | 0                            |          |
|--------------------------------|------------------------|------------------------------|----------|
| Quizlet Accueil Votre espace ~ | Des solutions d'expert | Q Listes, manuels, questions | <b>e</b> |
| 🔗 Biologie                     | Ajouter un             | e liste                      | ×        |
| + +2 C ···                     | :                      | CRÉER UNE NOUVELLE LISTE     |          |
|                                | Vos listes             | •                            |          |
| AUCUNE LIST                    | Biologie c             | ellulaire                    | +        |
|                                | Adaptatic              | n biologique                 | -        |
|                                | Biodiversi             | té                           | -        |
|                                |                        |                              |          |
|                                |                        |                              |          |

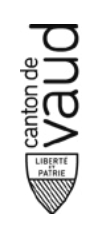

## Inviter des participants à rejoindre la classe

Après avoir créé une classe, vous pouvez inviter des élèves à la rejoindre. Partagez votre lien dans la plateforme de formation de votre choix pour que vos élèves accèdent à votre contenu sur Quizlet.

| 1 |      |
|---|------|
|   | )- ) |
| E |      |

### Astuce:

Insérez votre lien d'invitation dans vos classes Teams, c'est un moyen facile de partager vos contenus Quizlet avec vos élèves.

### Comment inviter des élèves à rejoindre votre classe par e-mail

- Connectez-vous à votre compte et sélectionnez votre classe sur la page d'accueil.
- Sélectionnez Ajouter des membres.
- Saisissez les adresses e-mail ou les noms d'utilisateur en les séparant par des virgules.
- Sélectionnez Envoyer.

|                              |                                | 0                                                                    |                                                                             |                                  |
|------------------------------|--------------------------------|----------------------------------------------------------------------|-----------------------------------------------------------------------------|----------------------------------|
| Quizlet Accue                | il Votre espace 🗸              | Des solutions d'expert                                               | Q Listes, manuels, questions                                                |                                  |
| a Biolo                      | ogie                           | Invitez de                                                           | s membres                                                                   | ×                                |
| + +2 C                       | ି<br>                          | Pour inviter des par<br>d'utilisateur ou leur<br>des sauts de ligne. | ticipants à cette classe, saisissez l<br>s courriels ci-dessous, séparés pa | leurs noms<br>Ir des virgules ou |
| IL Y A QUELQUES MIN          | UTES                           | Tapez un nom d'u                                                     | tilisateur ou une adresse e-m                                               |                                  |
| 3 termes 🛞 br                | yanesplus Biologie             | INVITER DES MEMBRE                                                   | S                                                                           |                                  |
| Biodiversité                 |                                | + Partager un lien                                                   |                                                                             |                                  |
| 2 termes 🚯 br<br>Biologie ce | yanesplus Biologie<br>Ilulaire |                                                                      |                                                                             |                                  |
| 114 termes 🔅 t<br>Adaptation | biologique                     | ie                                                                   |                                                                             |                                  |

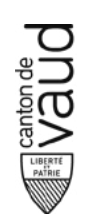

## Les modes

### Un apprentissage intelligent et personnalisé

| 2- |   |
|----|---|
|    |   |
|    | / |
|    |   |

### Une variété de types de questions

Un nombre illimité de cycles d'entraînement comprenant des questions écrites, des QCM et des phrases à compléter, générées par le moteur d'apprentissage automatique de Quizlet

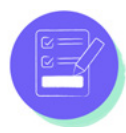

#### Des tests d'entraînement générés par IA

Des tests personnalisés pour mesurer le niveau de connaissance des élèves

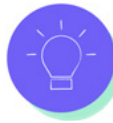

#### Astuce:

Jouez avec les deux faces des cartes et créez des cartes textes, des cartes images et même des cartes audio pour varier votre apprentissage.

### Mode Apprendre:

#### Terme 4)

Quels sont les termes usuels (dates de résiliation) vaudois légaux?

#### Génial !

 ler avril, 1er juillet, 1er octobre selon l'article 36 des RULV 3 fois le loyer net selon l'article 257e du CO

1 sur 10

Par écrit (et en recommandé pour preuve) selon l'article 266l du CO

La forme est libre, mais il est vivement conseillé de le faire par écrit !

#### ous ne savez pas ?

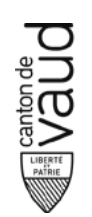

## Les modes

### Un apprentissage intelligent et personnalisé

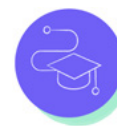

### Les parcours d'apprentissage

Ces parcours personnalisés alimentés par l'IA favorisent la mémorisation et la compréhension pour apprendre avec efficacité

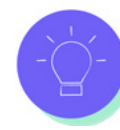

#### Une rétroaction dynamique

Emmenez les élèves au-delà de la mémorisation et aidez-les à maîtriser les notions

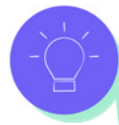

#### Astuce:

Transformez votre expérience sur Quizlet en un jeu de mémoire en associant les termes et leurs définitions comme dans le jeu du memory.

### Mode Associer:

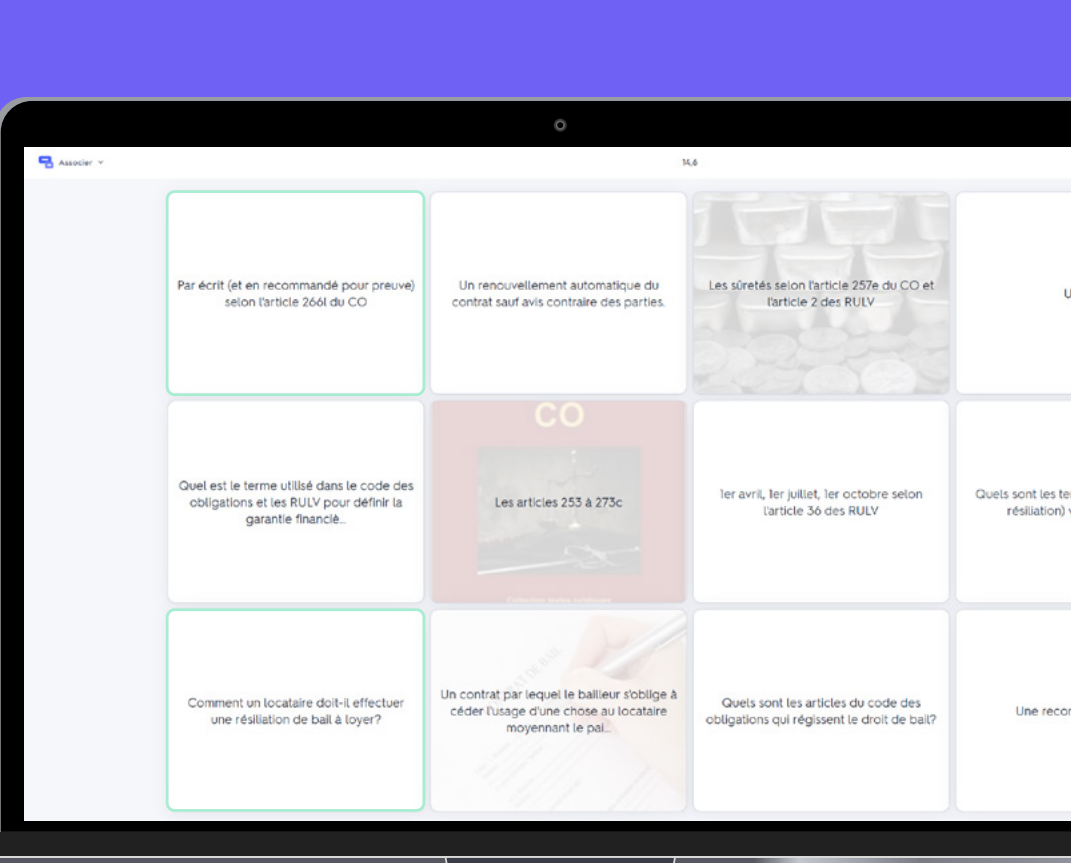

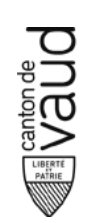

## **Quizlet Live**

### Augmentez la participation en classe

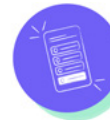

#### Facile pour les enseignants

Transformez instantanément une liste à étudier Quizlet en un jeu Quizlet Live

| $( \ \ \ \ \ \ \ \ \ \ \ \ \ \ \ \ \ \ \$ |    |
|-------------------------------------------|----|
|                                           | ĎŎ |
|                                           |    |

### Augmentez le niveau de participation en classe

Intéressez vos élèves au contenu du cours par la compétition et la collaboration

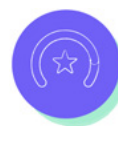

#### Renforcez les connaissances

Aidez vos élèves à renforcer leur vocabulaire et les notions qu'ils ont apprises par une remémoration active

#### De la classe au salon

Aidez les élèves à passer de l'apprentissage en classe au travail personnalisé à la maison

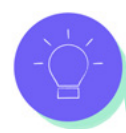

### Astuce:

Utilisez Quizlet Live pour vos accroches. En effet, commencer un cours avec Quizlet Live permet à l'enseignant de savoir ce que les élèves ont acquis et ce qu'ils ont encore besoin de travailler.

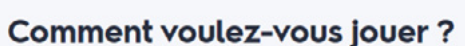

Les élèves peuvent jouer en individuel ou en équipes de 2 à 4 joueurs.

| EN ÉQUIPES ALÉATOIRES                                          | EN INDIVIDUEL                     |
|----------------------------------------------------------------|-----------------------------------|
| Quizlet placera vos élèves en<br>équipes de manière aléatoire. | Les élèves font la partie en solo |
| Sélectionner                                                   | Sélectionner                      |

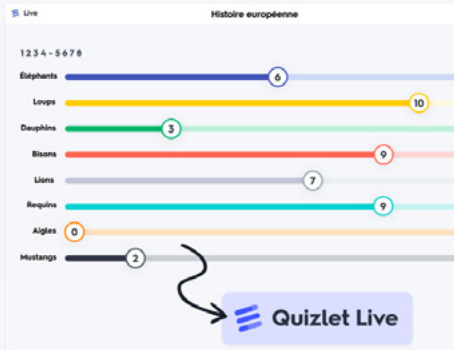

Quizlet pour les écoles

## Visualiser la progression des élèves

Le **Suivi de classe**, compris dans l'abonnement Quizlet Plus pour enseignants, vous fournit des informations précieuses pour adapter votre enseignement au niveau réel de vos élèves.

#### Pour suivre l'activité de vos élèves

- Rendez-vous sur la liste pour laquelle vous voulez voir la progression des élèves.
- Sélectionnez Suivi de classe.

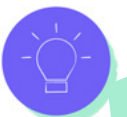

### Astuce:

Présentez en classe le tableau de progression de vos élèves. Cela permet une analyse de l'utilisation des différentes activités que vos élèves ont essayées afin de détecter les outils les plus efficaces pour eux.

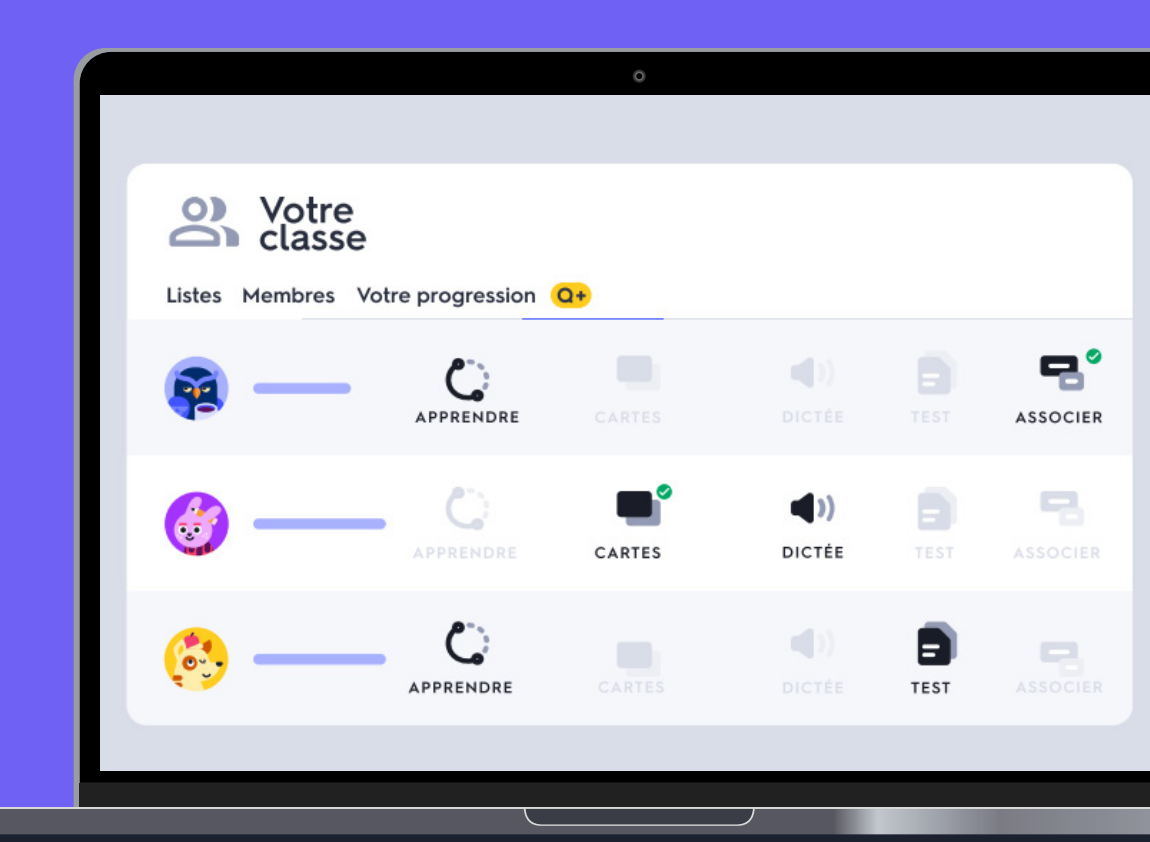

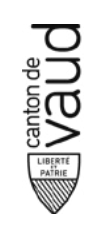

## Lancer une évaluation rapide dans Quizlet Live en classe

Vérifiez où en sont vos élèves et faites-les participer activement avec la nouvelle activité d'évaluation formative de **Quizlet Live**.

#### Comment lancer une évaluation rapide

- Ouvrez la liste.
- Sélectionnez Évaluation.
- Sélectionnez au moins six paires de termes et leurs définitions.
- Sélectionnez Créer.
- Demandez aux joueurs de se rendre sur quizlet. live, de saisir le code d'invitation et de saisir leurs noms.
- Les joueurs peuvent aussi scanner le QR code pour rejoindre la classe s'ils utilisent un téléphone ou une tablette.
- Sélectionnez Créer une évaluation.
- Sélectionnez Continuer après chaque question pour passer à la question suivante.

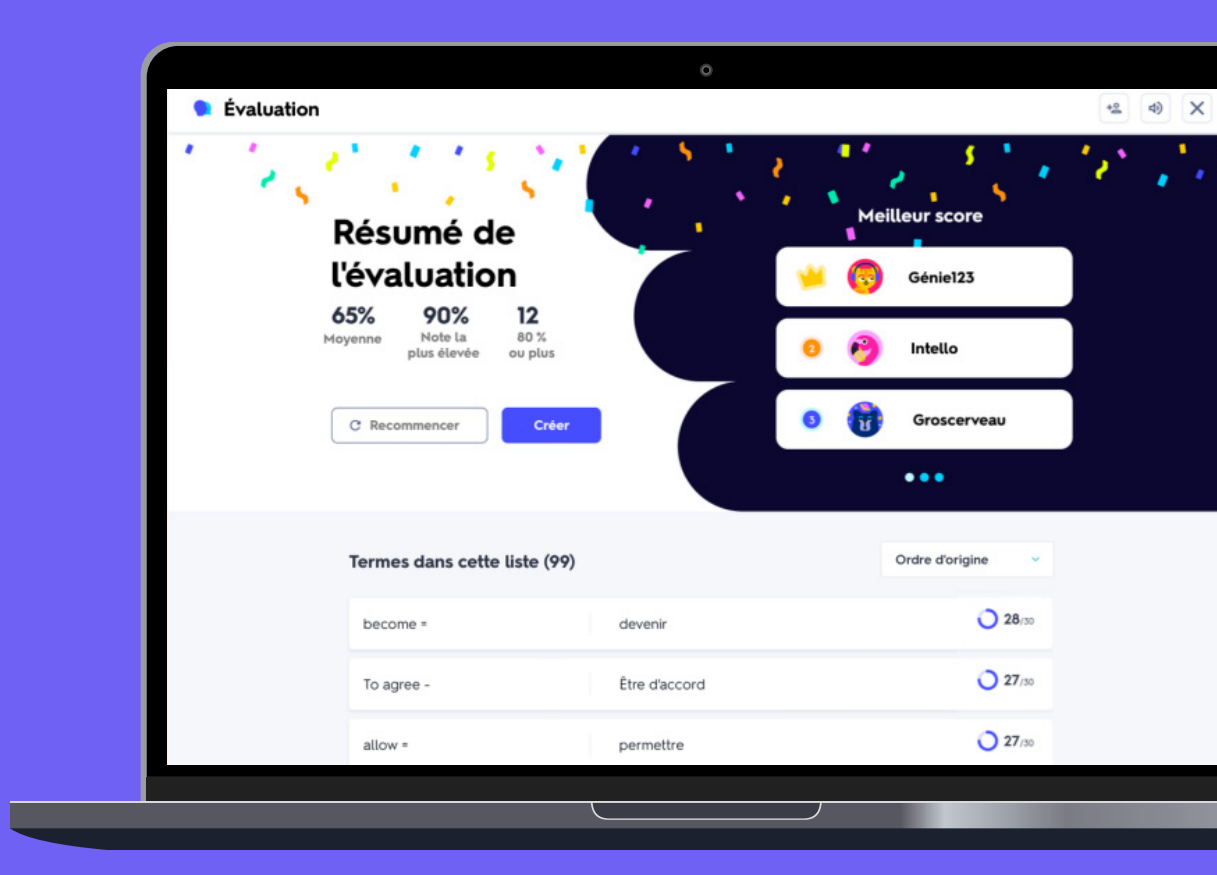